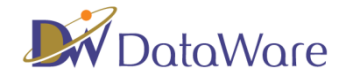

 入札情報サービストップ画面(http://www.e-procurement.metro.tokyo.jp/indexPbi.jsp)の 「発注予定情報」をクリックしてください。

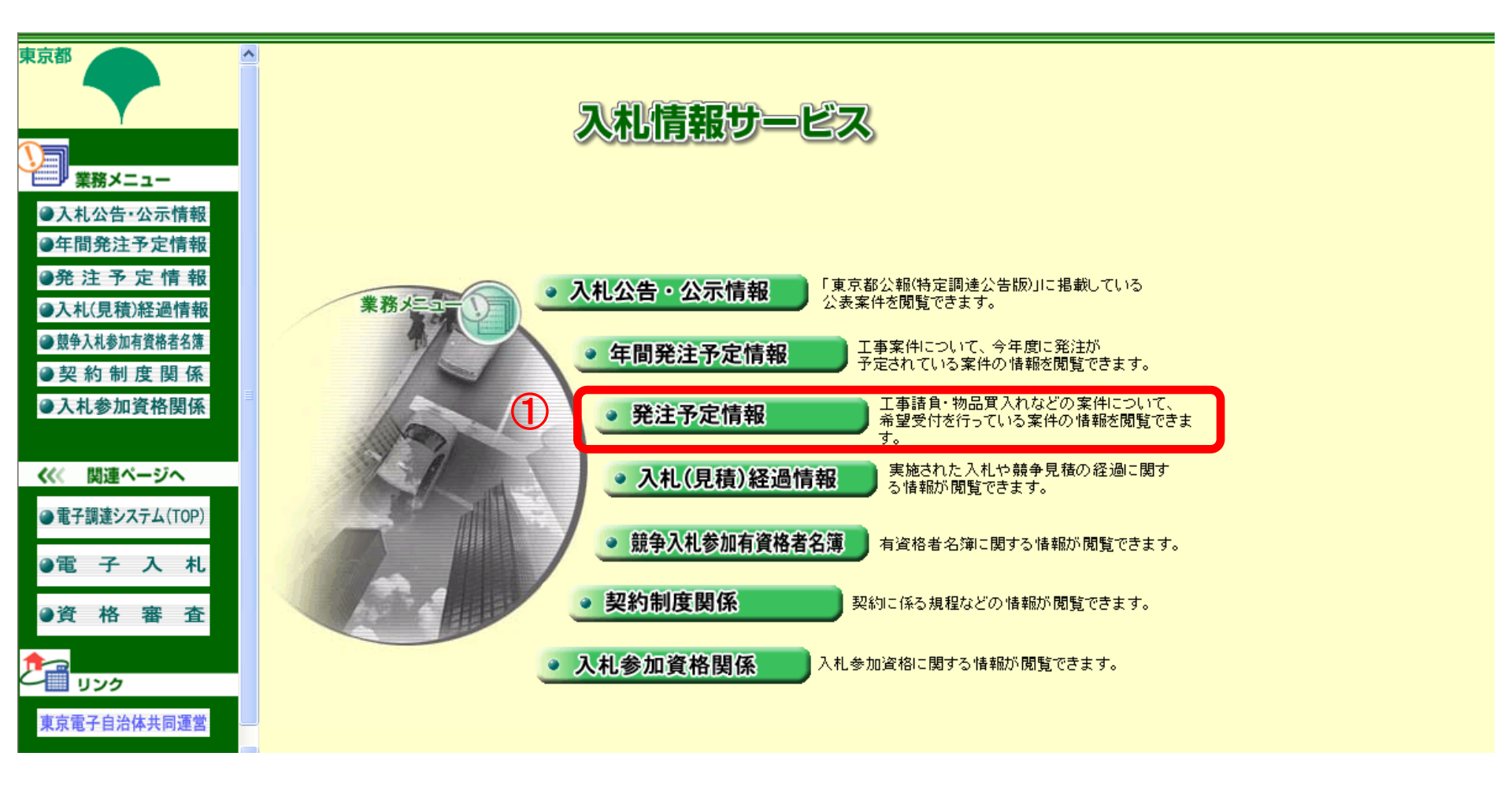

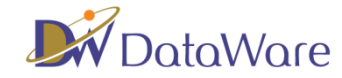

- 2. 業種に応じて「工事」または「物品等」を選択します。
- 3. 「件名文字列検索」欄に案件名を入力します。
- 4. 「検索」ボタンをクリックします。

| 東京都                                                     |                      | 入礼情報サービス                                                                              |  |  |  |  |
|---------------------------------------------------------|----------------------|---------------------------------------------------------------------------------------|--|--|--|--|
|                                                         | 業務メニュー               |                                                                                       |  |  |  |  |
|                                                         |                      | 発注予定 案件検索                                                                             |  |  |  |  |
| 業務メニュー                                                  |                      | 検索の条件を指定して、「検索」ボタンをクリックしてください。                                                        |  |  |  |  |
| ●入札公告·公示情報                                              | この現余性                |                                                                                       |  |  |  |  |
| ●年間発注予定情報                                               | <ul> <li></li></ul>  | ここは表示領域です。 選択した業種が表示されます<br>                                                          |  |  |  |  |
| ●発注予定情報                                                 |                      | 「業種の一覧表」ボタンをクリックして業種を選択してくたさい。(複数選択可)                                                 |  |  |  |  |
| <ul> <li>○入札(見積)経過情報</li> <li>● 競争入札参加有資格者名簿</li> </ul> | 〇物品等                 | ここは表示領域です。 選択した営業種目及び取扱品目が表示されます 🤷 (二葉相目の) クリア                                        |  |  |  |  |
| ●契約制度関係                                                 |                      | 「営業種目の一覧表」ボタンをクリックして営業種目及び取扱品目を選択してくたさい。(複数選択可)                                       |  |  |  |  |
| ●入札参加資格関係                                               | 叙込み条件                |                                                                                       |  |  |  |  |
| ノノノ 問題の 一切へ                                             | 受付等級                 | □A □B □C □D □E □X □順位格付 □JV<br>チェックボックスをクリックして検索対象の受付等級を選択してくたさい。(複数選択可:業種・営業種目選択時有効) |  |  |  |  |
| <ul> <li>電子調達システム(TOP)</li> </ul>                       | 取扱案件部署<br>(本庁/事務所)   | ここは表示領域です。 選択した局部課が表示されます                                                             |  |  |  |  |
| ●電 子 入 札 ●資 格 審 査                                       | 2010 HE STORE        | 平成 ✔ - 下水道局の場合はこちら 平成 ✔ -<br>(115-12-15-15-15-15-15-15-15-15-15-15-15-15-15-          |  |  |  |  |
| <b>1</b>                                                | 件名文字列検索              |                                                                                       |  |  |  |  |
| UV2                                                     | 契約方法                 | □ - 般競争入礼 □ 希望制指名競争入礼 □ 随意契約                                                          |  |  |  |  |
| 東京電子自治体共同運営                                             | 区市町村区分<br>(履行場所の所在地) | ここは表示領域です。 選択 した区市町村が表示されます                                                           |  |  |  |  |
| 東京都公式ホームページ                                             |                      | 「区市町村の一覧表」ボタンをクリックして履行場所の所在する区市町村を選択してください。(複数選択可)                                    |  |  |  |  |
|                                                         | 特定調達                 | □特定調達案件のみ検索                                                                           |  |  |  |  |
|                                                         | 訂正履歴                 | □公表後に訂正された案件                                                                          |  |  |  |  |
|                                                         |                      |                                                                                       |  |  |  |  |
|                                                         |                      | <b>按</b> 索                                                                            |  |  |  |  |

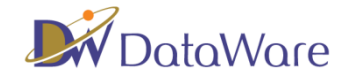

5. 検索結果が表示されますので「件名」をクリックします。

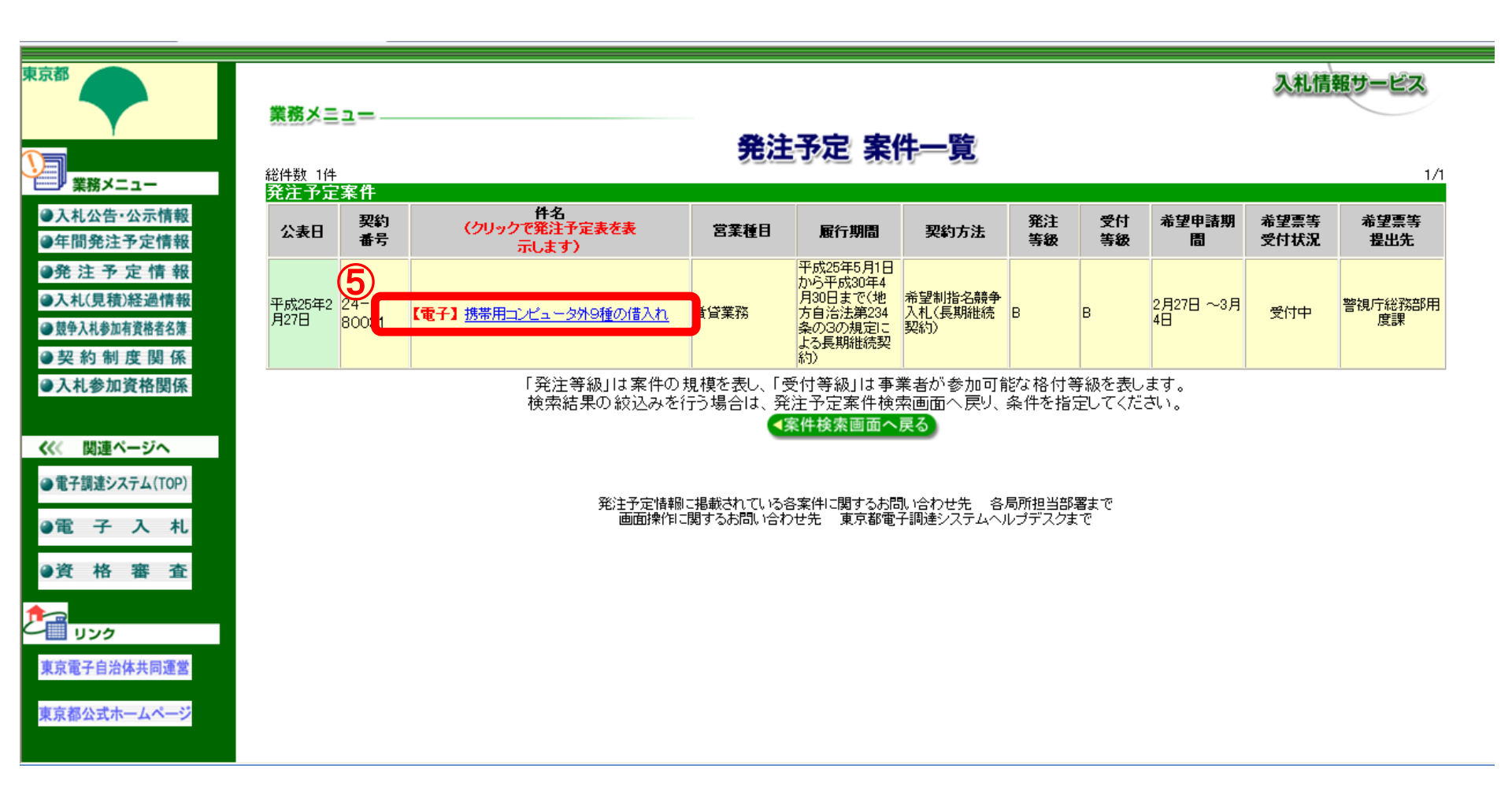

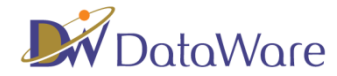

6. 案件の詳細が表示されます。仕様書、内訳書等をダウンロードできます。

| 東京都                               |                                                                                           |                                                                                 |                   |       | 入礼情報サービス |  |  |
|-----------------------------------|-------------------------------------------------------------------------------------------|---------------------------------------------------------------------------------|-------------------|-------|----------|--|--|
|                                   | 発注予定表                                                                                     |                                                                                 |                   |       |          |  |  |
| 業務メニュー                            | 項目                                                                                        | 項目内容                                                                            |                   |       |          |  |  |
| ●入札公告·公示情報                        | 契約番号                                                                                      | 24-80031                                                                        |                   |       |          |  |  |
| @ 在間 都注 予 完 情 報                   |                                                                                           | 営業種目1                                                                           | 131 賃貸業務          | 取扱品目1 |          |  |  |
| 一 前光江 广 在 所 载                     | 営業種目                                                                                      | 営業種目2                                                                           |                   | 取扱品目2 |          |  |  |
| ●発注予定情報                           |                                                                                           | 営業種目3                                                                           |                   | 取扱品目3 |          |  |  |
| ●入札(見積)経過情報                       | 件名                                                                                        | 【電子】携帯用コンピュータ外9種の借入れ                                                            |                   |       |          |  |  |
| ● 競争入札参加有資格者名簿                    | 履行場所                                                                                      | 交通捜査課外1か所                                                                       |                   |       |          |  |  |
| ●契約制度関係                           |                                                                                           | 警察活動用に借入れるものです。<br>仕様書は配布しませんので、公表期間中にダウンロードしてくだ                                |                   |       |          |  |  |
| ●入札参加資格関係                         | 概要                                                                                        | さい。<br>仕様書の内容については、仕様書に記載してある連絡先にお問い<br>合わせください。<br>希望申出があってす。必ずしも指名されるとは限りません。 |                   |       |          |  |  |
| 《《《 関連ページへ                        | 履行期間                                                                                      | 平成25年5月1日から平成30年4月30日まで(地方自治法第234条の3の規定による長期維続契約)                               |                   |       |          |  |  |
| <ul> <li>電子調達システム(TOP)</li> </ul> | 契約方法     希望制指名競争入札(長期継続契約)       発注等級     B                                               |                                                                                 |                   |       |          |  |  |
|                                   |                                                                                           |                                                                                 |                   |       |          |  |  |
| ●電 子 入 札                          | 受付等級                                                                                      | B                                                                               |                   |       |          |  |  |
|                                   | その他                                                                                       |                                                                                 |                   |       |          |  |  |
| ●資格審査                             | 公報登載日                                                                                     |                                                                                 |                   |       |          |  |  |
|                                   | 開札予定日時                                                                                    | 平成25年3月21日 9時10分                                                                |                   |       |          |  |  |
|                                   | 希望申請期間     平成25年2月27日 9時00分から平成25年3月4日 16時00分       希望備考     希望申し出があっても、必ずしも指名されるとは限りません。 |                                                                                 |                   |       |          |  |  |
|                                   |                                                                                           |                                                                                 |                   |       |          |  |  |
| 東京電子自治体共同運営                       | 希望申請場所                                                                                    | 電子入札システムで受付します。                                                                 |                   |       |          |  |  |
|                                   | 担当局部課                                                                                     | 警視庁総務部用度課                                                                       |                   |       |          |  |  |
| 東京都公式ホームページ                       | 担当者<br>連絡先 <b>6</b>                                                                       | 契約第三係                                                                           |                   |       |          |  |  |
|                                   |                                                                                           | 03-3581-4321                                                                    |                   |       |          |  |  |
|                                   | 配布資料等                                                                                     |                                                                                 |                   |       |          |  |  |
|                                   | 発注予定備考                                                                                    | 中州契約は、干成105年度歳入歳出予算が平成25年3月<br>京都議会で可決された場合において、平成25年4月1日<br>る。                 | 31日までに東<br> に確定させ |       |          |  |  |
|                                   |                                                                                           | ■ 営業種目131番「賃貸業務」に登録があり、「BIの等級                                                   | に格付けされていること。上記条   |       |          |  |  |